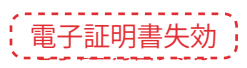

マスターユーザ、管理者ユーザはご自身および他ユーザの電子証明書を失効させることが可能です。

| 未妨遮扒                                                                                                    |                                                                                                    |                                                                  |                                                                                                    | BSSK001                                                                                                    | 手順1 業務の選択                                                                                                    |
|----------------------------------------------------------------------------------------------------|----------------------------------------------------------------------------------------------------|------------------------------------------------------------------|----------------------------------------------------------------------------------------------------|----------------------------------------------------------------------------------------------------|----------------------------------------------------------------------------------------------------|
| 11 企業管理<br>11 利用者管理<br>11 操作双互相会                                                                                                    |                                                                                                    | 2.8980%                                                          | 命などを行うことができます。<br>しの利用車が行った神中の原                                                                                                    | 重频由在内头之的代表 17。                                                                                                    | 「管理」メニューをクリックしてください。<br>続いて業務選択画面が表示されますので、<br>■利用者管理」ボタンをクリックしてください。                                                                                                    |
|                                                                                                    |                                                                                                    |                                                                  |                                                                                                    |                                                                                                    | 利用者管理                                                                                                    |
| 1 利用者管理 ) 利                                                                                                    | 川用者管理メニ                                                                                                    | 1                                                                |                                                                                                    | BRSKOD                                                                                                    | 手順2 利用者管理メニューの選択                                                                                                    |
| 8 840 580 22 E2                                                                                                    |                                                                                                    |                                                                  |                                                                                                    |                                                                                                    | 利用者管理メニュー画面が表示されますので、                                                                                                    |
| 11 パスワード変更                                                                                                    |                                                                                                    | B#6/17.9                                                         | - F. 検診剤 (スワード支支剤                                                                                                    | 7847.                                                                                                    | (■証明書失効)ボタンをクリックしてください。                                                                                                    |
| <ul> <li>利用者情報の管理</li> <li># 利用者情報の管理</li> </ul>                                                                                                    | 18                                                                                                    | Y1004 (4865)                                                     | ド焼泉水 泉外されていられ                                                                                                    | 1巻後線の探血、実死、または影響が可能です。                                                                                                    |                                                                                                    |
| <ul> <li>利用者停止·解除</li> </ul>                                                                                                    |                                                                                                    |                                                                  |                                                                                                    |                                                                                                    |                                                                                                    |
| 11 利用者停止·解除                                                                                                    |                                                                                                    | 100007-E                                                         | さス停止、停止解除が可能で)                                                                                                    | r.                                                                                                    |                                                                                                    |
| <ul> <li>夏明者失效</li> <li>二 証明書失效</li> </ul>                                                                                                    |                                                                                                    | ]                                                                |                                                                                                    |                                                                                                    | ——— 証明書失効                                                                                                    |
|                                                                                                    |                                                                                                    |                                                                  | _                                                                                                    |                                                                                                    |                                                                                                    |
| ↓利用者管理 > 利<br>利用者管理 > 利                                                                                                    | 月用者一覧<br>日書+01= 牛000                                                                                                    | 7                                                                |                                                                                                    | BRAKKOIN                                                                                                    | 手順3 利用者管理メニューの選択                                                                                                    |
| 田明春の天均511310月65日<br>8 和 <b>川市一</b> 覧                                                                                                    | 第の上「東加ボタント                                                                                                    | 。<br>御して(だおい。                                                    |                                                                                                    | 7.657                                                                                                    | 利用者一覧画面が表示されます。<br>利用者一覧から対象の利用者を選択し、 失効 メボタ                                                                                                    |
| RR DFAD                                                                                                    | FUE &                                                                                                    | FIREES                                                           | 庭明書就開<br>発作法                                                                                                    | 建制含有50mm<br>2010年12月3日日 004595556                                                                                                    | ノをクリックしてくたさい。                                                                                                    |
|                                                                                                    | 2.2000                                                                                                    |                                                                  |                                                                                                    |                                                                                                    |                                                                                                    |
| O isteinde<br>O jande                                                                                                    | 7-3-8<br>7-3-8                                                                                                    | -82-7<br>-82-7                                                   | RISHIEGO<br>RRIT                                                                                                    | -                                                                                                    | →→ 利用者一覧                                                                                                    |
| idairdi<br>jimh<br>siturolt<br>O sathaolt                                                                                                    | データー部<br>データニ部<br>データ三部<br>データ三部                                                                                                    | - 根ユーザ<br>- 根ユーザ<br>マスターユーザ<br>- 桃ユーザ                            | 和15期間330.<br>未発行<br>先均清<br>発行得                                                                                                    |                                                                                                    | 利用者一覧                                                                                                    |
| <ul> <li>ichiroù</li> <li>jiroh</li> <li>stoureñ</li> <li>izchñeň</li> <li>izchñeň</li> <li>iurot</li> </ul>                                                                                                    | デーカー和<br>デーカニ和<br>デーカ三和<br>デーカ三和<br>デーカ三和<br>デーカ三和                                                                                                    | - 総ユーザ<br>- 総ユーザ<br>マスターユーザ<br>- 総ユーザ<br>- 総ユーザ                  | <ul> <li>和340回日本</li> <li>未定行</li> <li>未定行</li> <li>先均満</li> <li>定行滞</li> <li>定時可</li> </ul>                                                                                                    | -<br>-<br>-<br>2010-9 12 711 - 004/19/200<br>2010-9 12 711 - 004/29/200                                                                  | —— 利用者一覧<br>—— 失効                                                                                                    |
| chierde       jund       solared       solared       solared       tead                                                                                                    | データーボ<br>データニボ<br>データ三部<br>データ三部<br>データ三部                                                                                                    | - 827<br>-82-7<br>723-2-7<br>-82-7<br>-82-7<br>-82-7             | R1580E501<br>未発行<br>売加済<br>売加済<br>売加済<br>売加可                                                                                                    | -<br>-<br>-<br>200412/118 (000955596<br>200413/218 (000955596                                                                            | —————————————————————————————————————                                                                                                    |
| <ul> <li>はない点</li> <li>µの点</li> <li>いための点</li> <li>いための点</li> <li>いための点</li> <li>いための点</li> <li>(人口)</li> <li>(人口)</li></ul>                                                                                                    | アーカーボ<br>デーカーボ<br>デーカニボ<br>デークスポ<br>デークスポ<br>デークスポ<br>デークスポ                                                                                                    | -#12-7<br>-#12-7<br>723-2-7<br>-#12-7<br>-#12-7                  | 和25MBE01<br>未取1<br>先55周<br>発行準<br>更新7                                                                                                    | -<br>-<br>-<br>-<br>-<br>-<br>-<br>-<br>-<br>-<br>-<br>-<br>-<br>-<br>-<br>-<br>-<br>-<br>-                                              | <ul> <li>利用者一覧</li> <li>失効</li> <li>手順4 証明書失効</li> </ul>                                                                                                    |
| <ul> <li>はかった</li> <li>pub</li> <li>schoreň</li> <li>schoreň</li> <li>schoreň</li> <li>schoreň</li> <li>schoreň</li> <li>schoreň</li> <li>schoreň</li> <li>マロック</li> <li>オ川名安理 &gt; 1</li> <li>予用名安理 &gt; 1</li> </ul>                                                                                                    | ア・3 部<br>ア・3 部<br>ア・3-2部<br>ア・32部<br>ア・32部<br>ア・32部<br>ア・32部<br>ア・32部<br>ア・32部<br>ア・32部<br>ア・32部<br>ア・32部<br>ア・32部<br>ア・3 部<br>ア・3 部<br>ア・3 部<br>ア・3 部<br>ア・3 部<br>ア・3 部<br>ア・3 部<br>ア・3 部<br>ア・3 部<br>ア・3 第<br>ア・3 第<br>ア・3 第<br>ア・3 第<br>ア・3 第<br>ア・3 第<br>ア・3 第<br>ア・3 第<br>ア・3 第<br>ア・3 第<br>ア・3 2<br>第<br>ア・3 2<br>第<br>ア・3 2<br>第<br>ア・3 2<br>第<br>ア・3 2<br>第<br>ア・3 2<br>第<br>ア・3 2<br>第<br>ア・3 2<br>第<br>ア・3 2<br>第<br>ア・3 2<br>第<br>ア・3 2<br>第<br>ア・3<br>ア・3<br>ア・3<br>ア・3<br>ア・3<br>ア・3<br>ア・3<br>ア・3<br>ア・3<br>ア・3                                                                                                    | -#12-7<br>-#12-7<br>723-2-7<br>-#12-7<br>-#12-7<br>-#12-7        | 和5808001<br>未及17<br>大約第<br>発行法<br>発行法<br>発行法                                                                                                    | -<br>-<br>200403/008 04495/596<br>200403/200 0455/596<br>200403/200 0455/596                                                             | 利用者一覧         失効         手順4       証明書失効         三田書生為確認調査をジェニナります。生みまつてきていた                                                                                                    |
|                                                                                                    | データー<br>データー<br>データー                                                                                                    | -42-7<br>-42-7<br>733-2-7<br>-42-7<br>-42-7<br>-42-7             | 838800                                                                                                    | -<br>-<br>-<br>-<br>-<br>-<br>-<br>-<br>-<br>-<br>-<br>-<br>-<br>-<br>-<br>-<br>-<br>-<br>-                                              | <ul> <li>利用者一覧</li> <li>失効</li> <li>手順4 証明書失効</li> <li>証明書失効確認画面が表示されます。失効内容をご確<br/>認のうえ、「確認用パスワード」を入力し、実行♪ボ</li> </ul>                                                                                                    |
|                                                                                                    | <ul> <li>アーカーボ</li> <li>アーカーボ</li> <li>アークニボ</li> <li>アークニボ</li> <li>アークニボ</li> <li>アークスボ</li> <li>アークスボ</li> <li>アークスボ</li> <li>アークスボ</li> <li>アークスボ</li> <li>アークスボ</li> <li>アークスボ</li> <li>ロークスボ</li> <li>ロークスボ</li> <l< td=""><td>-42-7<br/>-42-7<br/>-42-7<br/>-42-7<br/>-42-7<br/>-42-7<br/>7</td><td>82888001<br/>4877<br/>2018<br/>2018<br/>2019<br/>2019</td><td>-<br/>-<br/>2010412/018 04095500<br/>201412/020 04055500<br/>201412/020 04055500<br/>201412/020 04055500<br/>201412/020 04055500<br/>201412/020</td><td><ul> <li>利用者一覧</li> <li>失効</li> <li>手順4 証明書失効</li> <li>証明書失効確認画面が表示されます。失効内容をご確認のうえ、「確認用パスワード」を入力し、実行♪ボ<br/>タンをクリックしてください。</li> </ul></td></l<></ul> | -42-7<br>-42-7<br>-42-7<br>-42-7<br>-42-7<br>-42-7<br>7          | 82888001<br>4877<br>2018<br>2018<br>2019<br>2019                                                                                                    | -<br>-<br>2010412/018 04095500<br>201412/020 04055500<br>201412/020 04055500<br>201412/020 04055500<br>201412/020 04055500<br>201412/020 | <ul> <li>利用者一覧</li> <li>失効</li> <li>手順4 証明書失効</li> <li>証明書失効確認画面が表示されます。失効内容をご確認のうえ、「確認用パスワード」を入力し、実行♪ボ<br/>タンをクリックしてください。</li> </ul>                                                                                                    |
|                                                                                                    |                                                                                                    | -42-7<br>-42-7<br>-42-7<br>-42-7<br>-42-7<br>-42-7<br>-7         | 838800                                                                                                    |                                                                                                    | 利用者一覧 失効 手順4 証明書失効 証明書失効確認画面が表示されます。失効内容をご確認のうえ、「確認用パスワード」を入力し、(実行)ボタンをクリックしてください。                                                                                                    |
|                                                                                                    | マーシーボ<br>マーシーボ<br>マーシーボ<br>マーシェボ<br>マーシスボ<br>マーシスボ<br>マーシスボ<br>マーシスボ<br>マーシスボ<br>マーシスボ<br>マーシスボ<br>マーシスボ<br>マーシーボ<br>マーシーズ<br>ボーン<br>マーシーボ<br>マーシーズ<br>マーシーズ<br>マーシーズ<br>ボー<br>マーシーズ<br>マーシーズ<br>マーシーズ<br>マーシーズ<br>マーシーズ<br>マーシーズ<br>マーシーズ<br>マーシーズ<br>マーシーズ<br>マーシーズ<br>マーシーズ<br>マーシーズ<br>マーシーズ<br>マーシーズ<br>マーシーズ<br>マーシーズ<br>マーシーズ<br>マーシーズ<br>マーシーズ<br>マーシーズ<br>マーク<br>マーク<br>マーク<br>マーク<br>マーク<br>マーク<br>マーク<br>マーク<br>マーク<br>マーク                                                                                                    | -42-7<br>-42-7<br>-42-7<br>-42-7<br>-42-7<br>-42-7<br>7          | 8388201                                                                                                    |                                                                                                    | 利用者一覧 失効 手順4 証明書失効 証明書失効確認画面が表示されます。失効内容をご確認のうえ、「確認用パスワード」を入力し、実行♪ボタンをクリックしてください。 失効内容                                                                                                    |
|                                                                                                    |                                                                                                    | -42-7<br>-42-7<br>-42-7<br>-42-7<br>-42-7<br>-42-7<br>-42-7<br>7 | bhillion     ser     ser                                                                                                    |                                                                                                    | <ul> <li>利用者一覧</li> <li>失効</li> <li>手順4 証明書失効</li> <li>証明書失効確認画面が表示されます。失効内容をご確<br/>認のうえ、「確認用パスワード」を入力し、(実行・ボ<br/>タンをクリックしてください。</li> <li>失効内容</li> <li>確認用パスワード</li> </ul>                                                                                        |
| dtaud     dtaud                                                                                                    | アーシーボ<br>アーシーボ<br>アーシーボ<br>アーシーボ<br>アーシェボ<br>アーシェボ<br>アーシェボ<br>アーシェボ<br>アーシェボ<br>アーシェボ<br>アーシーボ<br>アーシーズ<br>アーシーズ<br>アーシーズ<br>アー<br>アーシーズ<br>アーシーズ<br>アーシーズ<br>アーシーズ<br>アー<br>アーシーズ<br>アー<br>アーシーズ<br>アー<br>アー<br>アー<br>アー<br>アー<br>アー<br>アー<br>アー<br>アー<br>アー<br>アー<br>アー<br>アー                                                                                                    | - 427<br>-427<br>-427<br>-427<br>-427<br>-427<br>7               | 82482001<br>4877<br>2018<br>2018<br>2019<br>2019<br>2019<br>2019<br>2019<br>2019<br>2019<br>2019                                                                                                    |                                                                                                    | <ul> <li>利用者一覧</li> <li>失効</li> <li>手順4 証明書失効</li> <li>証明書失効確認画面が表示されます。失効内容をご確認のうえ、「確認用パスワード」を入力し、実行▶ボ<br/>タンをクリックしてください。</li> <li>失効内容</li> <li>検効内容</li> <li>項記用パスワード</li> <li>実行</li> </ul>                                                                    |
| <ul> <li>・ 総合の合</li> <li>・ 単の合</li> <li>・ 通知の名</li> <li>・ 「 単の合</li> <li>・ 「 単の合</li> <li>・ 「 ● 二</li> <li>・ 「 ● 二</li> <li>・ 「 ● 二</li> <li>・ 「 ● 二</li> <li>・ 「 ● 二</li> <li>・ 「 ● 二</li> <li>・ 「 ● 二</li> <li>・ 「 ● 二</li> <li>・ 「 ● 二</li> <li>・ 「 ● 二</li> <li>・ 「 ● 二</li> <li>・ 「 ● 二</li> <li>・ 「 ● 二</li> <li>● 二</li> <li>● 二<td>アーカーボ<br/>アーカーボ<br/>アーカーボ<br/>アーカニボ<br/>アーカニボ<br/>アーカニボ<br/>アーカニボ<br/>アーカニボ<br/>アーカニボ<br/>アーカニボ<br/>アーカニボ<br/>アーカニボ<br/>アーカニボ<br/>アーカニボ<br/>アーカーボ<br/>アーカーボ<br/>アーボ<br/>アーボ<br/>アーボ<br/>アーブ<br/>アーボ<br/>アーボ<br/>アーブ<br/>アーボ<br/>アーボ<br/>アーブ<br/>アーボ<br/>アーブ<br/>アーボ<br/>アーボ<br/>アーブ<br/>アーボ<br/>アーボ<br/>アーボ<br/>アーボ<br/>アーボ<br/>アーボ<br/>アーボ<br/>アーボ<br/>アーボ<br/>アーボ</td><td>-42-7<br/>-42-7<br/>-42-7<br/>-42-7<br/>-42-7<br/>-42-7<br/>7</td><td>82000/1</td><td></td><td>利用者一覧         失効         手順4       証明書失効         証明書失効確認画面が表示されます。失効内容をご確         認のうえ、「確認用パスワード」を入力し、(実行)・ボ         タンをクリックしてください。         失効内容         確認用パスワード         実行</td></li></ul> | アーカーボ<br>アーカーボ<br>アーカーボ<br>アーカニボ<br>アーカニボ<br>アーカニボ<br>アーカニボ<br>アーカニボ<br>アーカニボ<br>アーカニボ<br>アーカニボ<br>アーカニボ<br>アーカニボ<br>アーカニボ<br>アーカーボ<br>アーカーボ<br>アーボ<br>アーボ<br>アーボ<br>アーブ<br>アーボ<br>アーボ<br>アーブ<br>アーボ<br>アーボ<br>アーブ<br>アーボ<br>アーブ<br>アーボ<br>アーボ<br>アーブ<br>アーボ<br>アーボ<br>アーボ<br>アーボ<br>アーボ<br>アーボ<br>アーボ<br>アーボ<br>アーボ<br>アーボ                                                                                                    | -42-7<br>-42-7<br>-42-7<br>-42-7<br>-42-7<br>-42-7<br>7          | 82000/1                                                                                                    |                                                                                                    | 利用者一覧         失効         手順4       証明書失効         証明書失効確認画面が表示されます。失効内容をご確         認のうえ、「確認用パスワード」を入力し、(実行)・ボ         タンをクリックしてください。         失効内容         確認用パスワード         実行                                                                                       |
| <ul> <li>             はない者             ・             から</li></ul>                                                                                                    |                                                                                                    | -42-7<br>-42-7<br>-42-7<br>-42-7<br>-42-7<br>-42-7<br>-42-7<br>7 | 823519260223120                                                                                                    |                                                                                                    | 利用者一覧         失効         手順4       証明書失効         証明書失効確認画面が表示されます。失効内容をご確         認のうえ、「確認用パスワード」を入力し、(実行)が         タンをクリックしてください。         失効内容         確認用パスワード         実行         手順5       失効完了                                                                 |
| dtaud     dtaud                                                                                                    |                                                                                                    | - 427<br>-427<br>-427<br>-427<br>-427<br>-427<br>-427            | 8238200,<br>4877<br>2018<br>2018<br>2019<br>2019<br>2019<br>2019<br>2019<br>2019<br>2019<br>2019                                                                                                    |                                                                                                    | 利用者一覧         失効         手順4       証明書失効         証明書失効確認画面が表示されます。失効内容をご確認のうえ、「確認用パスワード」を入力し、(実行)」ボタンをクリックしてください。         失効内容         検効内容         確認用パスワード         実行         手順5       失効完了         近明書失効結果画面が表示されますので、生物結果を                                    |
|                                                                                                    | 明書失効確認           第一5-第           第一5-第           第一52第           第一52第           第一52第           第一52第           第一52第           第二52第           第二52第           第二52第           第二52第           第二52第           第二52第           第二52第           第二52第           第二52第           第二52第           第二52第           第二52第           第二52第           第二52第           第二52第           第二52第           第二52第                                                                                                    | -42-7<br>-42-7<br>-42-7<br>-42-7<br>-42-7<br>-42-7<br>-42-7      | 8200701000000000000000000000000000000000                                                                                                    |                                                                                                    | 利用者一覧         失効         手順4       証明書失効         証明書失効確認画面が表示されます。失効内容をご確         認のうえ、「確認用パスワード」を入力し、実行)ボ         タンをクリックしてください。         失効内容         確認用パスワード         実行         手順5       失効完了         証明書失効結果画面が表示されますので、失効結果を         ご確認ください。                |
|                                                                                                    |                                                                                                    | -42-7<br>-42-7<br>-42-7<br>-42-7<br>-42-7<br>-42-7               | 824392(0).<br>4577<br>2478<br>2479<br>2479 |                                                                                                    | 利用者一覧         失効         手順4       証明書失効         証明書失効確認画面が表示されます。失効内容をご確         認のうえ、「確認用パスワード」を入力し、実行・ボ         タンをクリックしてください。         失効内容         確認用パスワード         実行         手順5       失効完了         証明書失効結果画面が表示されますので、失効結果を         ご確認ください。                |
| <ul> <li>             はない点             ・             からし             ・             がらった             ・             がらった             ・             ・</li></ul>                                                                                                    |                                                                                                    |                                                                  |                                                                                                    |                                                                                                    | 利用者一覧         失効         手順4       証明書失効         証明書失効確認画面が表示されます。失効内容をご確         認のうえ、「確認用パスワード」を入力し、(実行)」ボ         タンをクリックしてください。         失効内容         確認用パスワード         実行         手順5       失効完了         証明書失効結果画面が表示されますので、失効結果を         ご確認ください。         失効結果 |

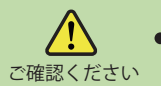

●失効後、不要となった電子証明書につきましては、ブラウザ(インターネットエクスプローラ)で削 ご確認ください 除を行って下さい。